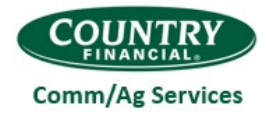

#### Contents

| Premium Audit Overview         | 1 |
|--------------------------------|---|
| Prepare for a successful audit | 1 |
| Get started: Online login      | 2 |

# Premium Audit Overview

Our Premium Audit process verifies your business operations and validates the duties of your employees. The Premium Audit team correctly classifies your business to ensure compliance with regulatory requirements.

You'll have peace of mind knowing you're paying the correct premium for the coverages purchased.

- When your policy is first written or renewed, the figures used are **estimates** for the policy term.
- After the policy term ends, that previous term policy is audited for the **actual** figures. At this time, you might owe additional premium, or you could receive a refund.

**Example:** You just purchased a policy with a term of 04/01/2022 to 03/31/2023. After the policy term ends, we'll audit the 2022-2023 policy for actual figures. An audit will be sent to you approximately 10-30 days after the end of the prior term (approximately 05/01/2023 at the latest in this example).

Our goal is to **obtain actual figures** for the following items:

- Payroll and Sales/Receipts
- Number of Employees / Total units
- Total Cost (labor and materials for subcontractors)
- Applicable Additional insured/Waiver charge

These are the **policy types** we audit:

- CPP Commercial General Liability
- Business Owners (BOP)
- Auto Dealer
- Commercial Auto
- Workers' Compensation
- Business Personal Property Reporting Form coverage
- Inland Marine
  - Builders Risk Reporting Form
  - Dealers Inventory Reporting Form

# Prepare for a successful audit

When your policy was written, your representative likely explained the audit process and helped answer your questions. This reduces surprises and any confusion you might feel when the audit process begins.

You can also do some simple things to help an audit go smoothly:

• Maintain complete and accurate records that match the exact dates of your policy term.

**Example:** You've received your audit on your previous policy term that was effective 6/11/2022 to 6/11/2023. Records are required showing payroll or sales for this specific time frame. If your records follow the calendar year, we'll need records from 2022 and 2023 to ensure we have an accurate representation of your business.

- If you have a change in your operations, hire additional employees, or take on additional work, be sure to notify your rep.
- When you receive the audit request, be ready to do your part and ask your rep for help in complying with any requirements.
- Use this guide to help you navigate through the information you need to provide.

# Get started: Online login

#### Important!

- Complete your premium audit report online using a tablet or computer. A Chrome or Edge browser is recommended for the best experience.
- You'll receive a letter with your login information for your premium audit.
- Reps can help you with online access and navigation (log in, information review, etc.). They can also provide support to complete the necessary screens.

#### Sample letter

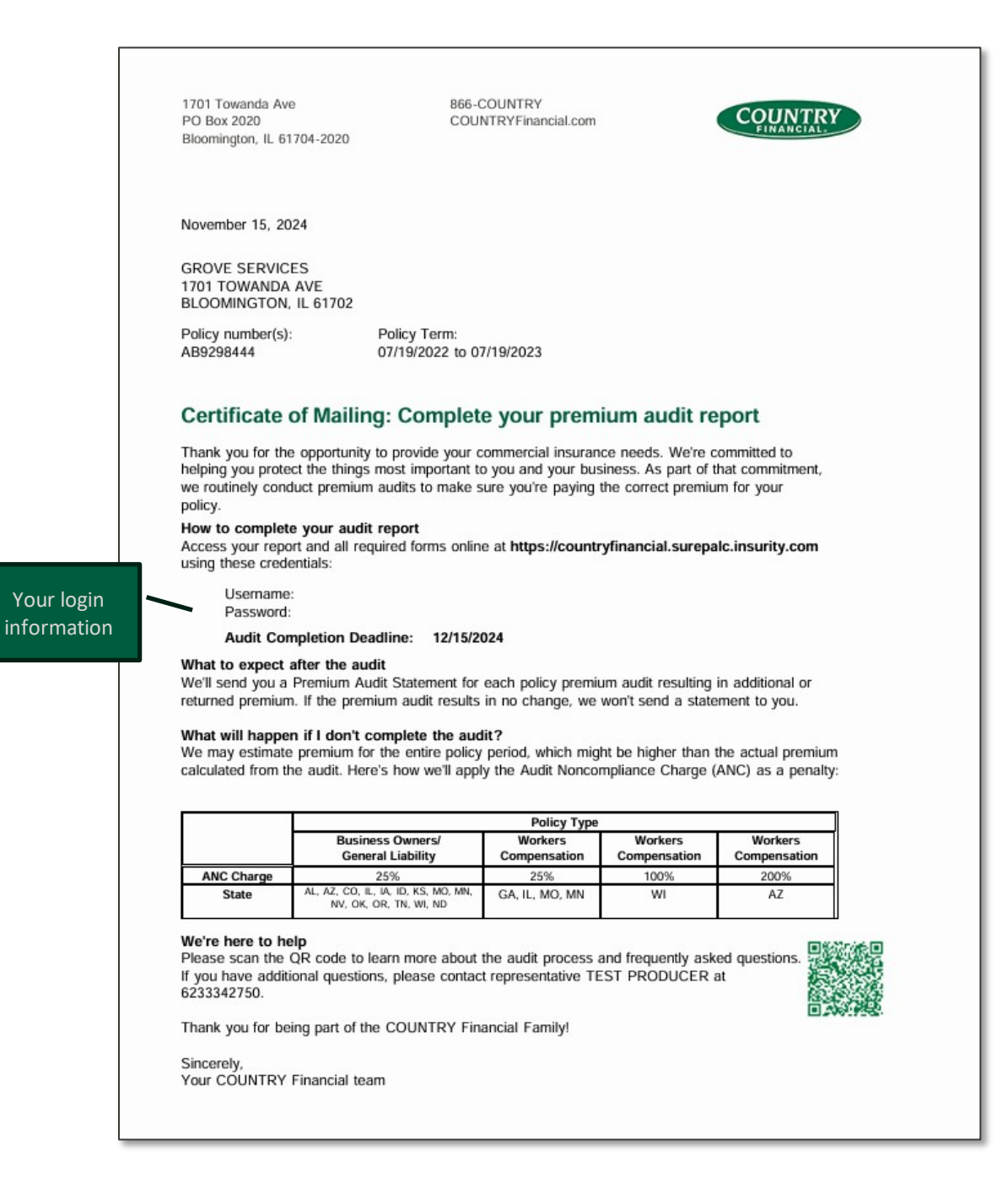

|                                                                | Audit I<br>Policy<br>Policy<br>Audit F | D: 117638 C                          | SROVE SERVICES<br>1701 TOWANDA AVE<br>BLOOMINGTON, IL 61702<br>Seneral Liability |
|----------------------------------------------------------------|----------------------------------------|--------------------------------------|----------------------------------------------------------------------------------|
|                                                                |                                        |                                      | Next                                                                             |
|                                                                | General Information and Help           |                                      |                                                                                  |
| Contact Support<br>Your Email Address:<br>Message for Support: |                                        |                                      |                                                                                  |
| Submit                                                         | You or Your the Premiu                 | rep can send que<br>m Audit team mai | estions to<br>Ibox.                                                              |
|                                                                |                                        |                                      |                                                                                  |

|                                 | TRY                                                                                      |                      | Audit ID: 117638<br>Policy No: AB929844<br>Policy Period: 07/19/2<br>Audit Period: 07/19/2 | <b>4</b><br>2022-07/19/2023<br>022-07/19/2023 | GROVE SERVIC<br>1701 TOWANDA<br>BLOOMINGTON<br>General Liability | ES<br>AVE<br>IL 61702 |
|---------------------------------|------------------------------------------------------------------------------------------|----------------------|--------------------------------------------------------------------------------------------|-----------------------------------------------|------------------------------------------------------------------|-----------------------|
| INFO CONTACT OPE                | RATIONS PRINCIPALS QUARTERS EMPLOYEES SU                                                 | JBCONTRACTORS        | ATTACHMENTS                                                                                | REPORT POWER                                  | ED BY 🖍                                                          | AuSuM Systems         |
| Prev Enter or upda greater than | ite the information below, if necessary, then click Save be                              | efore clicking Next. | NOTE: Total gross                                                                          | receipts must be                              | -                                                                | Next                  |
|                                 | Conta                                                                                    | ct Information       |                                                                                            |                                               |                                                                  |                       |
| Contact:                        | Record:<br>ED GROVE                                                                      | s Location Addre     | ss                                                                                         |                                               |                                                                  |                       |
| Address:                        | 1701 TOWANDA AVE                                                                         |                      |                                                                                            |                                               |                                                                  |                       |
| City:                           | BLOOMINGTON                                                                              | State:               | ILLINOIS                                                                                   | Zip: 6170                                     | 2 0000                                                           |                       |
| Phone:                          | 1234596787 Mobile:                                                                       | Fax:                 |                                                                                            | Total Receipts:                               | 0.00                                                             |                       |
| Inf                             | o prefills from the policy. If yo<br>date here, details will update<br>he policy system. | ou a                 |                                                                                            |                                               |                                                                  |                       |

|                                                                                                    | Audit ID: 117638         GROVE SERVICES           Policy No: AB         1701 TOWANDA AVE           Policy Period: 07/19/2022-07/19/2023         BLOOMINGTON, IL 61702           Audit Period: 07/19/2023-07/19/2023         General Liability |
|----------------------------------------------------------------------------------------------------|----------------------------------------------------------------------------------------------------|
| INFO CONTACT OPERATIONS PRINCIPALS QUARTERS EMPLOYEES SUBCONTRACTORS  Prev Enter the Description of Operations in the area below. Click the Save icon at the top-left (below Description of Operations | ATTACHMENTS REPORT POWERED BY AUSuM Systems withe Prev button), then click Next to continue. Next                                                                                                    |
| Edit View Insert Format Tools<br>D ≚ S A TO C Q B I ⊻ ∷≣ ~ ∷≣ ~ 2                                                                                                    | <ul> <li>Enter a brief description of your operations.</li> <li>TIP! Provide more than just one or two words.</li> <li>Carpentry and framing of single-family dwellings and 2-story apartment buildings</li> <li>Carpentry</li> </ul>         |

| Name                                                | Title                                                                                                    | Audit Principals Duties                                                                                                    | Code Descript                                                                                                    | tion X State                                                                       |                    |
|-----------------------------------------------------|----------------------------------------------------------------------------------------------------|----------------------------------------------------------------------------------------------------|----------------------------------------------------------------------------------------------------|------------------------------------------------------------------------------------|--------------------|
| Owr<br>You<br>–<br>–<br>–                           | ner/officer names pr<br>will enter:<br>Title and duties<br>Code (limited to cur<br>Description                                | efill on this screen fr<br>rent policy class cod                                                                                 | om the current policy<br>es)                                                                                                    |                                                                                    |                    |
|                                                     |                                                                                                    | Audit ID: 117<br>Policy No: AB<br>Policy Feriod<br>Audit Period:                                                                 | 638 GROVE SERVICE :<br>1701 TOWANDAA<br>07/19/2022-07/19/2023 BLOOMINSTON, IL<br>07/19/2022-07/19/2023 General Liability            | н<br>ле<br>ө1702                                                                   |                    |
| Enter a new Quarters re<br>automatically save). Del | PRINCIPALS QUARTERS EMPLOYE<br>cord by filling out the top section, then click<br>ate a section by clicking the Delete Record | ES SUBCONTRACTORS ATTACHMEN<br>the Add Record button. Edit existing section<br>button. Click Next to continue.<br>Audit Quarters | Attach I Attach I                                                                                                    | uSuM Systems                                                                       |                    |
| Entity<br>Verification S<br>Fed<br>St               | Name: GROVE SERVICES<br>ource:<br>arai ID:<br>ate ID:<br>Amount                                                               |                                                                                                    | Provide you<br>tax informa                                                                                                    | ır FEIN (tax ID number) ۂ<br>tion by quarter.                                      | & payroll          |
| 1:                                                  | t Quarter 2023<br>d Quarter 2023<br>d Quarter 2022<br>h Quarter 2022<br>Total:                                                | Add Record                                                                                                    | Note: Speci<br>by the syste<br>inputting p                                                                                          | al characters are not rec<br>em and cannot be used v<br>ayroll or sales informatic | when<br>on.        |
| 2n<br>3r<br>4t                                      |                                                                                                    | The Freedore                                                                                                    |                                                                                                    |                                                                                    |                    |
| 2n<br>3a<br>44                                      |                                                                                                    |                                                                                                    |                                                                                                    |                                                                                    |                    |
|                                                     | Y                                                                                                    |                                                                                                    | Audit ID: 117638<br>Policy No: ABC<br>Policy No: ABC<br>Policy Period: 07/19/2022-07/19/2023<br>Audit Period: 07/19/2022-07/19/2023 | GROVE SERVICES<br>1701 TOWANDA AVE<br>BLOOMINGTON, IL 61702<br>General Liabili     | ultips to complete |

Premium Audit System Job Aid for Clients

 $\supset$ 

Name, duties, class code, dates employed,

gross wages & overtime.

| COUNTRY                                                                                                    | Audit 80: 117638<br>Policy No: A39236444<br>Policy Period: 07/19/2022-07/19/2023<br>Audit Period: 07/19/2022-07/19/2023 | GROVE SERVICE 5<br>1701 TOWARDAAVE<br>BLOOMINGTON, IL 61702<br>General Liability |
|----------------------------------------------------------------------------------------------------|----------------------------------------------------------------------------------------------------|----------------------------------------------------------------------------------|
| INFO CONTACT OPERATIONS PRINCIPULS QUARTERS EMPLOYEES SUBCONTRACTORS ATTACHMENTS REPORT                                                                                                    | POW                                                                                                    | ERED BY 🦳 AuSuM Systems                                                          |
| Prev Enter all subcontractor information below if you prefer to uptake your own spreadsheed, you may do so by clicking the Attach File button. If you wish to use our template, Click the Download Excel import Template button. If out the template and click the XLS button to upload the template ance completed. |                                                                                                    | Max                                                                              |
| Audit Subcontractors                                                                                                    |                                                                                                    |                                                                                  |
| Please enter the number of subcontractors: 0 Betale                                                                                                    | Attach Hile                                                                                                    | Download Excel Import Template                                                   |
| Enter number of subcontractors & click <b>Update</b> .                                                                                                    |                                                                                                    |                                                                                  |

After clicking **Update** and if the subcontractor number is more than zero, this table opens so you can enter full information.

|                               | Y                                                   |                                                                                     |                                                                               |                                            |                 |       |          |            | Audit ID: 117838<br>Policy No: ABIC288444<br>Policy Faced: 07/19/2022-07/19/2023<br>Audit Period: 07/19/2022-07/19/2023 | GROVE SERVICES<br>1701 TOWARDA.AVE<br>BLOOMINGTON, IL 81702<br>General Liability |
|-------------------------------|-----------------------------------------------------|-------------------------------------------------------------------------------------|-------------------------------------------------------------------------------|--------------------------------------------|-----------------|-------|----------|------------|----------------------------------------------------------------------------------------------------|----------------------------------------------------------------------------------|
| D CONTACT OPERATIONS          | PRINCIPALS QUA                                      | ATTERS EMPLOYEES SUBCON                                                             | TRCTORS ATTACHMENT REPO                                                       | स                                          |                 |       |          |            | PO                                                                                                    | ERED BY 🐼 AuSuM Systems                                                          |
| Prev Enter all subcontracto   | r information below. If y<br>Jick the Download Face | ou prefer to upload your own spreadsh<br>I import Terrolate button, fill out the te | eet you may do so by clickinge Attach<br>mole and click the XLS butcto uploar | File butt. If you wish<br>the terrate once |                 |       |          |            |                                                                                                    | Next                                                                             |
| completed.                    |                                                     |                                                                                     |                                                                               |                                            |                 |       |          |            |                                                                                                    |                                                                                  |
|                               |                                                     |                                                                                     |                                                                               |                                            | Audit Subcontra | ctors |          |            |                                                                                                    |                                                                                  |
| enter the number of subcontra | actors: 10                                          | Opdate                                                                              |                                                                               |                                            |                 |       |          |            | Attach File Dov                                                                                                    | minod Excel Import Templete                                                      |
| Name                          | A State                                             | Code                                                                                | Description                                                                   | Cost                                       | Materials       | PI    | Ins. Co. | Policy No. | Policy / Contract Start Policy                                                                                          | cy / Contract End                                                                |
|                               | ~                                                   |                                                                                     |                                                                               |                                            |                 |       |          |            | -                                                                                                    | Dell                                                                             |
|                               | ~                                                   |                                                                                     |                                                                               |                                            |                 | 0     |          |            |                                                                                                    |                                                                                  |
|                               | ~                                                   |                                                                                     |                                                                               |                                            |                 |       |          |            |                                                                                                    |                                                                                  |
|                               | ~                                                   | 8                                                                                   |                                                                               |                                            |                 |       |          |            | You can choos                                                                                                    | se to download                                                                   |
|                               | ~                                                   | 8                                                                                   |                                                                               |                                            |                 |       |          |            |                                                                                                    |                                                                                  |
|                               | ~                                                   |                                                                                     |                                                                               |                                            |                 | 0     |          |            | Excel templat                                                                                                    | e, enter the                                                                     |
|                               |                                                     |                                                                                     |                                                                               |                                            |                 |       |          |            |                                                                                                    |                                                                                  |
|                               | ~                                                   |                                                                                     |                                                                               |                                            |                 |       |          |            | information, a                                                                                                    | ind upload.                                                                      |
|                               | ~                                                   |                                                                                     |                                                                               |                                            |                 | 0     |          |            |                                                                                                    |                                                                                  |
|                               | ~                                                   |                                                                                     |                                                                               |                                            |                 | 0     |          |            | -                                                                                                    | Del                                                                              |
|                               |                                                     |                                                                                     |                                                                               |                                            |                 |       |          |            |                                                                                                    |                                                                                  |

|                                                                | Audit ID: 117638<br>Policy No: ABI<br>Policy Period: 07/19/2022-07/19/2023<br>Audit Period: 07/19/2022-07/19/2023 | GROVE SERVICES<br>1701 TOWANDAAVE<br>BLOOMINGTON, IL 81702<br>General Liability |
|----------------------------------------------------------------|----------------------------------------------------------------------------------------------------|---------------------------------------------------------------------------------|
| INFO CONTACT OPERATIONS PRINCIPALS QUARTERS EMPLOYEES SUBCONTR | RACTORS ATTACHMENTS REPORT PO                                                                                     | NERED BY AuSuM Systems                                                          |
| Attachme                                                       | nts                                                                                                    |                                                                                 |
| Description Add Attachment                                     | You can easily subm                                                                                               | nit other needed documents in<br>t. <i>Examples</i> : Payroll reports,          |

| OPERATIONS PRINCIPAL                                    | S QUARTERS                                                     | EMPLOYEES                                                                    | SUBCONTRACTORS                                                                              | Audit ID: 1176<br>Policy No: ABI<br>Policy Period: 1<br>Audit Period: 0 | 38<br>)7/19/20<br>7/19/202   | 022-07/19/2023<br>22-07/19/2023<br>22-07/19/2023                                                                                                    | GROVE SEI<br>1701 TOWA<br>BLOOMING<br>General Lia | WICES<br>NDA AVE<br>FON, IL 81702<br>bility<br>SUM S | Systems                     |                           |            |
|---------------------------------------------------------|----------------------------------------------------------------|------------------------------------------------------------------------------|---------------------------------------------------------------------------------------------|-------------------------------------------------------------------------|------------------------------|----------------------------------------------------------------------------------------------------|---------------------------------------------------|------------------------------------------------------|-----------------------------|---------------------------|------------|
| Prev                                                    | Policy Inf                                                     | ormation:                                                                    | Insured Name and A                                                                          | ddress: D                                                               | Prin                         | it Finish                                                                                                    |                                                   | Click <b>Fin</b><br>COUNTI                           | <b>iish</b> to s<br>RY Prem | ubmit to th<br>nium Audit | ie<br>team |
| Branch:<br>COUNTRY Financial<br>Agent:<br>TEST PRODUCER | General L<br>07/19/202<br>Audit ID:<br>Audit Meti<br>Audit Con | ability<br>2 to 07/19/2023<br>17638<br>nod: Mail Form<br>splete Type: Regula | GROVE SERVICES<br>1701 TOWANDA AVE<br>BLOOMINGTON, IL 6<br>Generated:<br>08/02/2022 2:44 PM | don<br>AuS<br>1702 170<br>Bloc                                          | uM Sys<br>5 Towar<br>mingtoi | r@countryfinancial.c<br>items<br>nda Ave Suite 103<br>n, IL 61702                                                                                                    | com                                               |                                                      |                             |                           |            |
|                                                         |                                                                | General Info                                                                 | mation Audit 117638                                                                         |                                                                         |                              |                                                                                                    |                                                   |                                                      |                             |                           |            |
| Insured:                                                |                                                                | GROVE SERVICES                                                               |                                                                                             | Pr                                                                      | one: 12                      | 3-459-6787                                                                                                    |                                                   |                                                      |                             |                           |            |
|                                                         |                                                                | 1701 TOWANDA AVE                                                             |                                                                                             |                                                                         | Fax:                         |                                                                                                    |                                                   |                                                      |                             |                           |            |
|                                                         |                                                                | BLOOMINGTON, IL 617                                                          | 02                                                                                          | - Mi                                                                    | bile:                        | willet com                                                                                                    |                                                   |                                                      |                             |                           |            |
| Presente Obtained Frank                                 |                                                                | ED GROVE                                                                     |                                                                                             |                                                                         | 47                           | 100 F 707                                                                                                    |                                                   |                                                      |                             |                           |            |
| Records Closened From:                                  |                                                                | INSURED                                                                      |                                                                                             | PI                                                                      | ane. 12                      | (3-400-0787                                                                                                    |                                                   |                                                      |                             |                           |            |
|                                                         |                                                                | 1701 TOWANDA AVE                                                             |                                                                                             |                                                                         | Fax                          |                                                                                                    |                                                   |                                                      |                             |                           |            |
|                                                         |                                                                | BECOMING TON, IL OTA                                                         | 02                                                                                          | - NK                                                                    | CITE:                        | with of a new                                                                                                    |                                                   |                                                      |                             |                           |            |
|                                                         |                                                                | Verificat                                                                    | ion Journe Report                                                                           |                                                                         | AND AN                       | A DEMONSTRATION OF A DEMONSTRATION OF A DEMONSTRATIONO OF A DEMONSTRATION OF A DEMONSTRATION OF A DEMONSTRATICA DE MONSTRATION OF A DEMONSTRATION OF A DEMONSTRATION OF A DEMONSTRATICA DE A DEMONSTRATION OF A DEMONSTRATICA DE A DEMONSTRATICA DE A DEMONSTRATICA DE A DEMONSTRATICA DE A DEMONSTRATICA DE A DE A DE A DE A DE A DE A DE A DE |                                                   |                                                      |                             |                           |            |
|                                                         |                                                                | • • • • • • • • • • • • • • • • • • •                                        | To                                                                                          | ter:                                                                    |                              |                                                                                                    | 0                                                 |                                                      |                             |                           |            |
|                                                         | Exposure 8                                                     | mmaryAudit 117638                                                            | 07/19/2022 to 07/19/2023 P                                                                  | DIIOV AE9293444                                                         |                              |                                                                                                    |                                                   |                                                      |                             |                           |            |
|                                                         | 10000000000                                                    |                                                                              |                                                                                             | ACCESSION ADDRESS                                                       |                              |                                                                                                    |                                                   |                                                      |                             |                           |            |
| Insured: GROVE SERVICES                                 |                                                                | PONCY                                                                        | Period: 07/19/2022 to 07/19/202                                                             | 3                                                                       |                              |                                                                                                    | _                                                 |                                                      |                             |                           |            |
| Calley Ma/al: ARI                                       |                                                                | Audito                                                                       | Ender 07719/2022 05 07719/2023                                                              |                                                                         |                              |                                                                                                    |                                                   |                                                      |                             |                           |            |
| State Code Cia<br>Total Exposure:                       | ssification                                                    | Loo Basis                                                                    |                                                                                             | After y<br>system                                                       | ou'\<br>wil                  | ve entered<br>I generate                                                                                                    | all bus<br>a repo                                 | iness info<br>rt. This re                            | ormation<br>eflects a       | n, the<br>Il the detai    | ls         |
|                                                         |                                                                |                                                                              |                                                                                             | you pr                                                                  | ovid                         | led, and yo                                                                                                    | u can p                                           | print for y                                          | our rec                     | ords.                     |            |